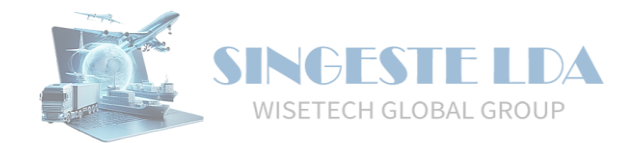

# GIDWIN23 – Gestão Integrada de Despachos

# Obtenção Massiva de Mensagens de Trânsito

Através do menu TRA-CAU, são disponibilizadas as opções de submissão e obtenção massiva de mensagens de Declarações na Partida.

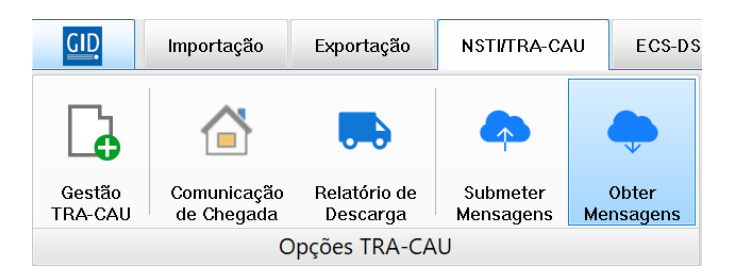

Ao aceder à opção de **Obter Mensagens**, são listadas todas as Declarações para as quais a AT **poderá ter Mensagens ou DAT por entregar**.

De referir que esta opção irá também obter as mensagens do Destino.

Por padrão, o Gidwin23 inicia a opção Obter Mensagens com o critério "Todas as Declarações"

Na barra lateral, são apresentadas as opções "Filtrar" e "Repor".

A opção "Filtrar" irá aplicar os filtros selecionados pelo utilizador, enquanto a opção "Repor" irá limpar todos os filtros (inclusive o critério), para que o utilizador possa selecionar e aplicar o filtro que pretende.

| The Deter Managers TRA-CAU 🗷 |                                           |                             |                  |                                     |                                       |                       |            |  |
|------------------------------|-------------------------------------------|-----------------------------|------------------|-------------------------------------|---------------------------------------|-----------------------|------------|--|
| Votas                        |                                           |                             |                  |                                     |                                       |                       |            |  |
| Vista Ativa Standard         |                                           |                             |                  |                                     |                                       |                       |            |  |
| Filtros                      |                                           |                             |                  |                                     |                                       | *                     | U rittai   |  |
| Critério                     | Todas as declarações                      | Período 🛛 💽 Estância Partic | la               | <b>V</b>                            |                                       | 1                     | 🏀 Repor    |  |
|                              |                                           |                             |                  |                                     |                                       |                       | Marcar     |  |
| Introdu                      | a texto a procurar                        | Find C                      | ear              |                                     |                                       |                       |            |  |
| Drag a c                     | olumn header here to group by that column |                             |                  |                                     |                                       |                       | Desmarcar  |  |
| • S.                         | Número NRL                                | NRM                         | Estância Partida | Estado da Operação (Atual)          | Expedidor                             | Estado da Operação (N | -          |  |
| 9                            |                                           |                             |                  | Clicar aqui para definir os filtros |                                       |                       | Obter      |  |
| •                            | 1002 25PT502921838000001002               | 25PT0000000297935           | PT000670         | Operação Aprovada                   | SAVINO DEL BENA MAIA                  |                       | 124        |  |
|                              | 1003 25PT502921838000001003               | 25PT00000002981J7           | PT000670         | Operação Aprovada                   | SAVINO DEL BENA MAIA                  |                       | Abrir      |  |
|                              | 1004 25PT502921838000001004               |                             | PT000670         | Operação Rejeitada                  | DOUROTRANS TRANSITOS INTERNACIONAIS L |                       | -          |  |
|                              | 1005 25PT502921838000001005               |                             | PT000670         | Operação Rejeitada                  | SCAN GLOBAL LOGISTICS (VIETNAM) LTD   |                       | Exportar 🔻 |  |
|                              | 1007 25PT502921838000001007               | 25PT00000002894J1           | PT000670         | Autorização de Saída                | DOUROTRANS TRANSITOS INTERNACIONAIS L |                       |            |  |
|                              | 1009 25PT502921838000001009               |                             | PT000020         | Operação Rejeitada                  | IBERIA LINEAS AEREAS DE ESPANA SA     |                       | 2 Aiuda    |  |
|                              | 1010 25PT502921838000001010               |                             | PT000015         | Operação Rejeitada                  | QATAR AIRWAYS                         |                       | - Cjaua    |  |
|                              | 1012 25PT502921838000001012               |                             | PT000040         |                                     | RUDOLPH LOGISTICS GROUP               |                       |            |  |

## Abrir uma Declaração

Ao clicar duas vezes na linha de uma Declaração listada, o Gidwin23 irá abrir essa mesma Declaração num novo separador da aplicação.

### **Filtros**

#### Seleção Manual de Declarações

Através do menu lateral, o utilizador pode desmarcar as Declarações para as quais não pretende obter mensagens, ou Desmarcar todas e selecionar apenas as pretendidas.

#### Deverá, de seguida, clicar na opção "Obter".

| CID Das                                                      | hboard               | 🗢 Obter Mensagens TRA-CAU 💌            |                   |                  |                                     |                                                                                                    |                       |            |
|--------------------------------------------------------------|----------------------|----------------------------------------|-------------------|------------------|-------------------------------------|----------------------------------------------------------------------------------------------------|-----------------------|------------|
| Votes 🗳                                                      |                      |                                        |                   |                  |                                     |                                                                                                    |                       | 🗳 Vistas   |
| Vista                                                        | Vista Ativa Standard |                                        |                   |                  |                                     |                                                                                                    |                       |            |
| Filtros R                                                    |                      |                                        |                   |                  |                                     |                                                                                                    |                       |            |
| Critério Todas as declarações 🕑 Período 🔍 Estência Partida 🐨 |                      |                                        |                   |                  |                                     |                                                                                                    | ዀ Repor               |            |
|                                                              |                      |                                        |                   |                  |                                     |                                                                                                    |                       | E Marcar   |
|                                                              |                      |                                        |                   |                  |                                     |                                                                                                    |                       |            |
| Drag                                                         | a colum              | in header here to group by that column |                   |                  |                                     |                                                                                                    |                       | Desmarcar  |
| <ul> <li>S.</li> </ul>                                       | N                    | lúmero NRL                             | NRM               | Estância Partida | Estado da Operação (Atual)          | Expedidor                                                                                                    | Estado da Operação (N |            |
| s                                                            |                      |                                        |                   |                  | Clicar aqui para definir os filtros |                                                                                                    |                       | Obter      |
|                                                              |                      | 1002 25PT502921838000001002            | 25PT0000000297935 | PT000670         | Operação Aprovada                   |                                                                                                    |                       | 1234       |
|                                                              |                      | 1003 25PT502921838000001003            | 25PT00000002981J7 | PT000670         | Operação Aprovada                   |                                                                                                    |                       | Abrir      |
|                                                              |                      | 1004 25PT502921838000001004            |                   | PT000670         | Operação Rejeitada                  | t de la constante de la constante de |                       |            |
|                                                              |                      | 1005 25PT502921838000001005            |                   | PT000670         | Operação Rejeitada                  | s TD                                                                                                    |                       | Exportar 🗸 |
|                                                              |                      | 1007 25PT502921838000001007            | 25PT00000002894J1 | PT000670         | Autorização de Saída                |                                                                                                    |                       |            |
|                                                              |                      | 1009 25PT502921838000001009            |                   | PT000020         | Operação Rejeitada                  |                                                                                                    |                       | 2 Aiuda    |
|                                                              |                      | 1010 25PT502921838000001010            |                   | PT000015         | Operação Rejeitada                  | Q                                                                                                    |                       | -juud      |
|                                                              |                      | 1012 20000000000000000                 |                   | PT000040         |                                     | DUDOLDU LOCTETTES COOLD                                                                                                    |                       |            |

#### Filtragem por critério

Através do elemento "Critério", o utilizador pode filtrar as Declarações de acordo com os valores possíveis:

- Todas as Declarações Declarações por período Declarações por estância
- Apenas as minhas declarações
- , pondo do minido dootaraçõeo

#### Por padrão, o Gidwin23 assume "Todas as Declarações".

De acordo com o Critério selecionado, os campos Período e Estância ficaram habilitados para preenchimento.

| Filtros       |                              |                |                  |
|---------------|------------------------------|----------------|------------------|
| Critério      | Declarações por período      | Período Diário | Estância Partida |
|               | Todas as declarações         |                |                  |
|               | Declarações por período      |                |                  |
| Introduza tex | Declarações por estância     |                | Find Clear       |
|               | Apenas as minhas declarações |                |                  |

#### Filtragem por texto (key words)

O Gidwin23 permite que o utilizador filtre as suas declarações por palavras ou valores específicos.

Ao inscrever uma palavra/número na caixa de texto, o sistema irá listar apenas as Declarações que contenham essa mesma palavra ou número, e o utilizador poderá selecionar as Declarações para as quais pretende obter mensagens, colocando um visto nas mesmas.

| F | Filtros                                                      |                    |                                      |                    |                  |                                     |  |  |  |
|---|--------------------------------------------------------------|--------------------|--------------------------------------|--------------------|------------------|-------------------------------------|--|--|--|
| c | Critério Todas as declarações 🛛 Período 🔍 Estância Partida 🔍 |                    |                                      |                    |                  |                                     |  |  |  |
|   |                                                              |                    |                                      |                    |                  |                                     |  |  |  |
|   | 27 Find Clear                                                |                    |                                      |                    |                  |                                     |  |  |  |
|   |                                                              |                    |                                      |                    |                  |                                     |  |  |  |
| C | )rag a                                                       | column head        | ler here to group by that column     |                    |                  |                                     |  |  |  |
| * | S.                                                           | Número             | NRL                                  | NRM                | Estância Partida | Estado da Operação (Atual)          |  |  |  |
| æ |                                                              |                    |                                      |                    |                  | Clicar aqui para definir os filtros |  |  |  |
| ۲ |                                                              | 1021               | 25PT502921838000001021               | 25PT00000002715J7  | PT000020         | Notificação de Alteração            |  |  |  |
|   |                                                              | 1023               | 25PT502921838000001023               | 25PT000000002754J6 | PT000040         | Notificação de Alteração            |  |  |  |
|   |                                                              | 10 <mark>27</mark> | 25PT5029218380000010 <mark>27</mark> | 25PT000000002761J3 | PT000015         | Notificação de Alteração            |  |  |  |
|   |                                                              | 1028               | 25PT502921838000001028               | 25PT000000002780J3 | PT000040         | Autorização de Saída                |  |  |  |
|   |                                                              | 1127               | 25PT502921838000001127               |                    | PT000040         | Operação Rejeitada                  |  |  |  |

#### Filtragem por valores específicos de uma coluna

Ao clicar na seta que se apresenta no canto superior direito de cada coluna, o utilizador pode selecionar, dentro dos valores possíveis nessa mesma coluna, qual a informação que pretende filtrar.

No exemplo infra, ao selecionar a Estância de Partida PT000015, o sistema irá listar apenas as declarações que correspondam a essa informação.

Esta funcionalidade pode ser aplicada a qualquer uma das restantes colunas disponibilizadas.

| 1 | ntroc                                                                                                    | duza texto a pi | rocurar                                          | Find Clear                               |                             |                 |  |  |  |
|---|----------------------------------------------------------------------------------------------------|-----------------|--------------------------------------------------|------------------------------------------|-----------------------------|-----------------|--|--|--|
| D | rag a                                                                                                    | a column head   | ler here to group by that column                 |                                          |                             | ٦               |  |  |  |
| * | S.                                                                                                    | Número          | NRL                                              | NRM                                      | Estância Partida 🔽<br>(All) | . Estac         |  |  |  |
| • | <ul><li>✓</li></ul>                                                                                                    | 1010<br>1015    | 25PT502921838000001010<br>25PT502921838000001015 |                                          | (Custom)                    | Oper<br>Oper    |  |  |  |
|   | <ul><li>✓</li></ul>                                                                                                    | 1024<br>1026    | 25PT502921838000001024<br>25PT502921838000001026 |                                          | PT000020                    | Oper            |  |  |  |
|   | <ul> <li>✓</li> </ul>                                                                                                    | 1027<br>1029    | 25PT502921838000001027<br>25PT502921838000001029 | 25PT0000000276133<br>25PT00000000282132  | PT000088                    | Notifi<br>Autor |  |  |  |
|   | <ul> <li>✓</li> </ul>                                                                                                    | 1042<br>1043    | 25PT502921838000001042<br>25PT502921838000001043 | 25PT00000000301639<br>25PT00000000298731 | PT000113                    | Oper<br>Oper    |  |  |  |
|   | <ul> <li>✓</li> </ul>                                                                                                    | 1048<br>1049    | 25PT502921838000001048<br>25PT502921838000001049 | 25PT00000003025J4<br>25PT000000003026J3  | PT000284                    | Oper<br>Autor   |  |  |  |
|   | <ul> <li>Image: A start of the start of the start of</li></ul> | 1052<br>1053    | 25PT502921838000001052<br>25PT502921838000001053 | 25PT00000003048J0                        | PT000015                    | Oper<br>Autor   |  |  |  |
| _ |                                                                                                    | 1055<br>1057    | 25PT502921838000001055<br>25PT502921838000001057 | 25PT00000003105J2<br>25PT000000003111J0  | PT000015<br>PT000015        | Opera<br>Autor  |  |  |  |

#### Agrupamento por colunas

Ao arrastar uma coluna para o elemento "Drag a column header here to group by that column", o sistema permite ao utilizador agrupar as suas Declarações de acordo com a informação da coluna selecionada.

O Gidwin23 irá então criar linhas colapsáveis em que serão listadas as respetivas Declarações.

| In  | troduz       | a texto a proc | urar                   |             | Find   | Clear |                    |                |
|-----|--------------|----------------|------------------------|-------------|--------|-------|--------------------|----------------|
| Est | tância       | Partida 🔺      |                        |             |        |       |                    |                |
| *   | S.           | Número         | NRL                    | NRM         |        |       | Estado da Operação | (Atual)        |
| 9   |              |                |                        |             |        |       |                    | Clicar aqui pa |
| G   | Estâ         | ncia Partida : | PT000015               |             |        |       |                    |                |
| Θ   | Estâ         | ncia Partida : | PT000020               |             |        |       |                    |                |
| Θ   | E Estâ       | ncia Partida : | PT000040               |             |        |       |                    |                |
| Θ   | Estâ         | ncia Partida : | PT000088               |             |        |       |                    |                |
| Θ   | E Estâ       | ncia Partida : | PT000098               |             |        |       |                    |                |
| Þ   | Estâ         | ncia Partida : | PT000115               |             |        |       |                    |                |
|     | $\checkmark$ | 1017           | 25PT502921838000001017 |             |        |       | Operação Rejeitada |                |
|     | $\checkmark$ | 1083           | 25PT502921838000001083 | 25PT0000000 | 3404J5 |       | Operação Aprovada  |                |
|     |              | 1139           | 25PT502921838000001139 | 25PT0000000 | 4043J9 |       | Operação Aprovada  |                |
|     |              |                |                        |             |        |       |                    |                |
| Θ   | Estâ         | ncia Partida : | PT000164               |             |        |       |                    |                |
| Θ   | E Estâi      | ncia Partida : | PT000284               |             |        |       |                    |                |
| Θ   | Estâ         | ncia Partida : | PT000340               |             |        |       |                    |                |

O sistema permite ainda que o utilizador selecione várias colunas e as organize hierarquicamente, conforme desejar, para determinar a ordem em que a informação será listada.

|   | Introduza texto a procurar Find                 |                 |                                 |     |  |   |  |  |  |  |
|---|-------------------------------------------------|-----------------|---------------------------------|-----|--|---|--|--|--|--|
| E | Estância Partida 🔶 Estado da Operação (Atual) 🔺 |                 |                                 |     |  |   |  |  |  |  |
| * | S.                                              | Número          | NRL                             | NRM |  |   |  |  |  |  |
| 8 |                                                 |                 |                                 |     |  |   |  |  |  |  |
|   | 🛨 Estância                                      | a Partida : PTO | 00015                           |     |  |   |  |  |  |  |
|   | 🛨 Estância                                      | a Partida : PTO | 00020                           |     |  |   |  |  |  |  |
|   | 🛨 Estância                                      | a Partida : PTO | 00040                           |     |  |   |  |  |  |  |
|   | 🛨 Estância                                      | a Partida : PTO | 00088                           |     |  |   |  |  |  |  |
|   | 🛨 Estância                                      | a Partida : PTO | 00098                           |     |  | _ |  |  |  |  |
|   | 🖃 Estância                                      | a Partida : PTO | 00115                           |     |  |   |  |  |  |  |
|   | 🛨 Estad                                         | do da Operaçã   | io (Atual) : Operação Aprovada  |     |  |   |  |  |  |  |
| ł | 🖃 Estad                                         | do da Operaçã   | io (Atual) : Operação Rejeitada |     |  |   |  |  |  |  |
|   | 1017 25PT502921838000001017                     |                 |                                 |     |  |   |  |  |  |  |
| Ľ |                                                 |                 |                                 |     |  |   |  |  |  |  |
|   |                                                 |                 |                                 |     |  |   |  |  |  |  |
|   | 🛨 Estância                                      | a Partida : PTO | 00164                           |     |  |   |  |  |  |  |
|   |                                                 |                 |                                 |     |  |   |  |  |  |  |

#### Personalizar colunas visíveis

Caso o utilizador pretenda personalizar a informação visível e disponível para filtragem das Declarações, basta clicar no ícone apresentado no canto superior esquerdo das colunas, e colocar um visto na informação que pretende que lhe seja disponibilizada.

| Introduza texto a procurar   |                      |               | Find    | Clear            |     |
|------------------------------|----------------------|---------------|---------|------------------|-----|
| Drag a column header here to | group by that column |               |         |                  |     |
| S. Número NRL                |                      | NRM           |         | Estância Partida | Est |
| (All)                        |                      |               |         |                  |     |
| Sorted)                      |                      | 00            | 0297935 | PT000670         | Ор  |
| 🔲 id                         | Operador NSTI        | )C            | 02981J7 | PT000670         | Ор  |
| 🔲 Ano                        | 🔲 Nome Operado       | r NSTI        |         | PT000670         | Ор  |
| 🗹 S.                         | Código Expedid       | lor           |         | PT000670         | Ор  |
| Vúmero Número                | 🗹 Estado da Oper     | ração (Atual) | 02894J1 | PT000670         | Aut |
| 🔲 Data                       | 🗹 Expedidor          |               |         | PT000020         | Ор  |
| NRL                          | Código Destinat      | tário         |         | PT000015         | Ор  |
| NRM                          | Destinatário         |               |         | PT000040         |     |
| Estância Partida             | Adicional            |               |         | PT000040         | Ор  |
| 🔲 Nome Estância Partida      | 🔄 Estado da Oper     | ração (Novo)  |         | PT000040         |     |
| Estância Destino             | Resultado            |               |         | PT000015         | Ор  |
| Nome Estância Destino        | Tipo Obtenção        |               |         | PT000340         |     |
| Status                       | Mensagem             |               |         | PT000115         | Ор  |
| Tipo Declaração              | NRM (Novo)           |               |         | PT000020         | Ор  |
| Nome Tipo Declaração         |                      | bo            | 02836J2 | PT000340         | Aut |
|                              |                      | bC            | 02715J7 | PT000020         | No  |
| 1022 23F13023                | 2103000001022        |               |         | PT000020         | Ор  |
| 1023 25PT5029                | 21838000001023       | 25PT0000000   | 02754J6 | PT000040         | No  |